# **Create an RSS Campaign**

By Chris K. Leslie | Marketing Director at Henderson Chevrolet & Fairway Chevrolet

Here are the step-by-step instructions on how to create an automated RSS campaign using Mailchimp and the data you have in your CRM that I talked about on Episode 3 of the Think Bigger Podcast.

Here are a few things that you need to get started:

- A MailChimp Account
- The RSS Feed for your Blog (ex. <u>https://www.hendersonchevy.com/blog/feed/</u>)
- <u>MailChimp Gravity Forms Plugin</u> for WordPress

To start things off I would recommend that you run a list in your CRM for export first. I can only show you how I do this in Dealersocket since that is the CRM we use, but the steps should be similar for what CRM you use at your dealership.

- 1. Navigate to Marketing Tools and click List Builder
- 2. Next you will choose the information you want to make up this list.
  - a. Customers
    - i. Email Address
      - 1. Is Not Blank
  - b. Communication Preferences
    - i. Opt in
      - 1. Is Like
        - a. 1
- 3. Next you will run the list, select all and then export.
- 4. The fields you will mainly want to have to start with is
  - a. First Name
  - b. Last Name
  - c. Email Address
- 5. Once you have those selected. Go ahead and click Create Spreadsheet.

Now that we have our starting list. Go log into your mailchimp account and click on

- 1. LISTS
- 2. Create List

Here you will name your list as well as include other information like Default from name and so on. You can also edit the contact information for this list. Since I run 1 account with 4 lists one for each one of my dealerships. I am able to have different contact information for each one.

In the next screen you will upload the spreadsheet you created from your CRM.

- 1. Click on Import Subscribers
- 2. Follow the steps as it asks you.

# Create an RSS Campaign

RSS Campaigns are built in a series of steps. If you haven't started building your RSS Campaign yet, start at the beginning of these instructions. If you already started and saved your progress, skip to the step you want to work on.

To create a new RSS Campaign, follow these steps.

- 1. Navigate to the Campaigns page.
- 2. Click Create a Campaign.

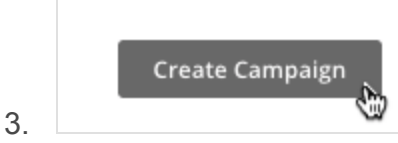

4. In the pop-up modal, input your Campaign name.

|                                               | New campaign                 | 8                         |
|-----------------------------------------------|------------------------------|---------------------------|
| Campaign name                                 |                              |                           |
| Campus updates, Vol.                          | 1                            |                           |
| Internal use only, e.g.: "Ne<br>Campaign type | wsletter Test #4". You can a | always change this later. |
| Choose one                                    |                              | *                         |
| Create Cancel                                 |                              |                           |

- 6. Click the Campaign type drop-down menu, and choose RSS.
- 7. Click Create.

5.

### **RSS Feed Step**

You'll choose the RSS feed you want to use and other settings on the RSS Feed step.

- 1. Type your feed's URL in the RSS Feed URL field.
  - a. Example: <u>www.hendersonchevy.com/blog/feed</u>
- 2. Choose your send time and other options.

| RSS feed and send timing                                                                  |
|-------------------------------------------------------------------------------------------|
|                                                                                           |
| RSS feed URL                                                                              |
| http://blog.hathaway.edu/                                                                 |
| When should we send?                                                                      |
| We'll only send if there's new content.                                                   |
| Every day V 04:00AM V Eastern Time                                                        |
|                                                                                           |
| Send only on these days                                                                   |
| 🗌 Sun 🔽 Mon 🔽 Tues 🔽 Wed 🔽 Thurs 🔽 Fri 🔲 Sat                                              |
|                                                                                           |
| Resize RSS feed images to fit template                                                    |
| We'll automatically resize the images in your RSS feed to fit the width of your template. |

- When should we send?
- Choose from Every day, Every week, or Every month. Use the drop-down menus and checkboxes to choose the day(s) and time you want your RSS Campaign to send.
- Resize RSS feed images to fit template
- Check this box if you want MailChimp to resize the images in your feed to fit your template. This will help prevent your campaign from stretching. Currently, this option won't work when the campaign is viewed in Outlook, and videos can't be resized.

#### **Recipients Step**

Choose the list or segment you want to send your campaign to. To send to a segment, configure a new segment on this screen, or choose a saved segment.

#### Setup Step

The Setup step is where you'll type in campaign details, like your Email subject and From name, that your subscribers will see when each email in the RSS Campaign is sent.

- 1. Type in your campaign details in the fields provided.
- 2. Check the boxes next to any additional settings or tracking options that you want to include.

### Template Step

The Template step is where you'll choose the layout you want to use. You can create an RSS Campaign from any of the available templates, and use our RSS content blocks to pull content from your feed into your campaign layout. If needed, you can switch templates later.

# **Design Step**

The Design step is where you'll design your campaign. Use RSS content blocks pre-loaded with our RSS merge tags to customize the content that's pulled into your campaign.

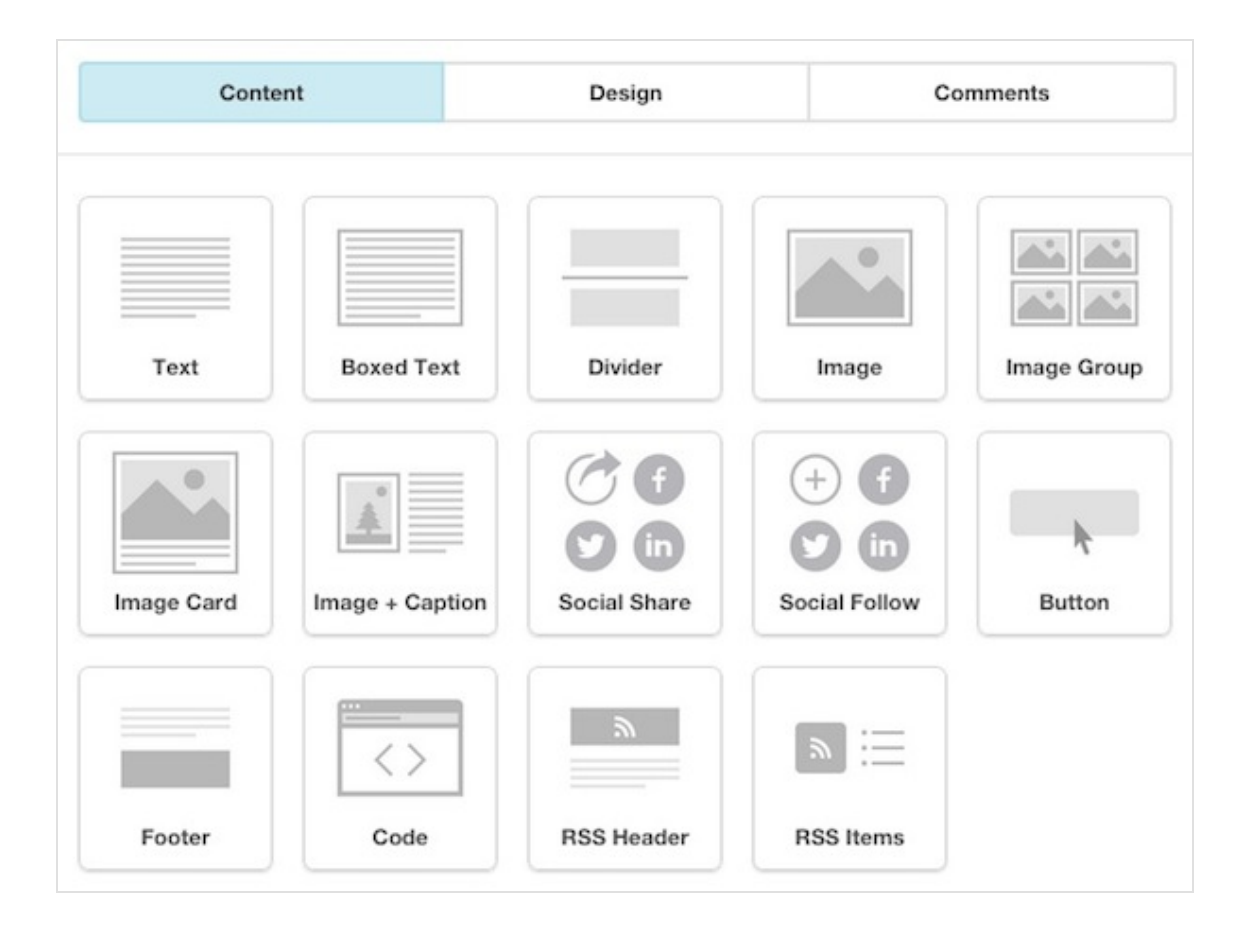

RSS merge tags pull information from your feed into your campaigns and tell our system what to look for when checking your feed. If these tags are missing, your emails will deliver without content.

# **Confirm Step**

The Confirm step is where you'll review your campaign.

Review the Pre-Delivery Checklist, and preview and test your campaign if you haven't already. Click Resolve or Edit to make changes to any section of the campaign.

1. Click Start RSS to send your RSS Campaign based on the schedule you chose, or click the drop-down arrow and choose Send Now and start RSS campaign to immediately send a campaign and start the schedule.

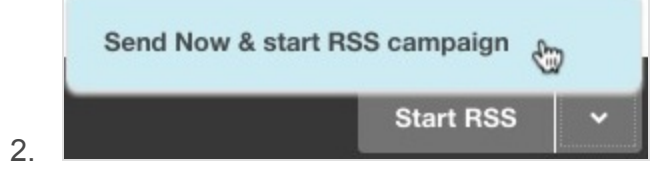

Examples Henderson Chevy Newsletter: <u>http://us7.campaign-archive1.com/?u=6d3b49c408dcd868adaf02f97&id=df69c9dceb</u>

# **Configure Gravity Forms**

If you have a <u>Dealer Inspire</u> website, contact your performance or account manager to assist you with installing and configuring the Gravity Forms MailChimp Plugin.

# Henderson Chevy Report Example:

| Search report *       Overview Activity * Links Sectal E-commerce Conversations Analytics360       44.469 Recipients       Link: Incidencion Chevy       Subject: It's the Henderson Chevy Newsletter       Open rate       0       0       0       0       0       0       0       0       0       0       0       0       0       0       0       0       0       0       0       0       0       0       0       0       0       0       0       0       0       0       0       0       0       0       0       0       0       0       0       0       0       0       0       0       0       0       0       0       0       0       0       0       0       0       0       0       <                                                                                                    | 0.7%                        |
|----------------------------------------------------------------------------------------------------|-----------------------------|
| Open rate         7.0%         Citik revenue         S0.00         S0.00         Citik revenue         O           0 orders         2.0%         2.0%         2.0%         2.0%         2.0%         2.0%         2.0%         2.0%         2.0%         2.0%         2.0%         2.0%         2.0%         2.0%         2.0%         2.0%         2.0%         2.0%         2.0%         2.0%         2.0%         2.0%         2.0%         2.0%         2.0%         2.0%         2.0%         2.0%         2.0%         2.0%         2.0%         2.0%         2.0%         2.0%         2.0%         2.0%         2.0%         2.0%         2.0%         2.0%         2.0%         2.0%         2.0%         2.0%         2.0%         2.0%         2.0%         2.0%         2.0%         2.0%         2.0%         2.0%         2.0%         2.0%         2.0%         2.0%         2.0%         2.0%         2.0%         2.0%         2.0%         2.0%         2.0%         2.0%         2.0%         2.0%         2.0%         2.0%         2.0%         2.0%         2.0%         2.0%         2.0%         2.0%         2.0%         2.0%         2.0%         2.0%         2.0%         2.0%         2.0%         2.0% <t< th=""><th>0.7%</th></t<>                                                                                                    | 0.7%                        |
| 44.69 Recipients     Delivered: Thu, Feb 16, 2017 11:01 am       Ust: Hinderson Chevy     Verw email - Downbad - Print - Share       0     0       0     0       0     0       0     0       0     0       0     0       0     0       0     0       0     0       0     0       0     0       0     0       0     0       0     0       0     0       0     0       0     0       0     0       0     0       0     0       0     0       0     0       0     0       0     0       0     0       0     0       0     0       0     0       0     0       0     0       0     0       0     0       0     0       0     0       0     0       0     0       0     0       0     0       0     0       0     0       0     0 <t< th=""><th>0.7%</th></t<>                                                                                                    | 0.7%                        |
| 0     S0.00       0     S0.00       0     S0.00       0     S0.00       0     S0.00       0     S0.00       0     S0.00       0     S0.00       0     S0.00       0     S0.00       0     S0.00       0     S0.00       0     S0.00       0     S0.00       0     S0.00       10     S0.00       10     S0.00                                                                                                    | 0.7%                        |
| Litt evenderson Chevy     Determerter: Tru, Poi 16, 287 / 11:00 am       Use venderson Chevy Newsletter     Verv small - Downbad - Print - Share       Orders     Nversige order revenue       Orders     Nversige order revenue       Open rate     7.0%       Class average     0       List average     0       List average     0       List average     0       15.0%     List average       3.0775     3.25       Opened     2375       Class average     14.102       Standard Standard Stan                                                                                                    | 0.7%                        |
| O<br>Orders     S0.00<br>Weerage order revenue     S0.00<br>Tatal revenue       open rate     7.0%     Click rate     0       Litä average     7.0%     Litä average     0       Litä average     7.0%     Litä average     0       15.6%     15.6%     10     10       3.075     325     367     175       Opened     14.102     92.3%     Click per unligue spens     10                                                                                                    | 0.7%                        |
| O         SO.00         SO.00         Total fecence           Open rate         7.0%         Click rate         0           Lits average         7.0%         Lits average         0           Lits average (Retail)         15.6%         Lits average (Retail)         0           3.075         3.255         3.67         1.75         Unsubscribed                                                                                                    | 0.7%                        |
| O     Newsage order revenue     50.00<br>Tatal revenue       open rate     7.0%<br>15.0%     Citck rate     0       List average     7.0%<br>15.0%     Citck rate     0       3,075<br>Opened     325<br>Citcked     367<br>Bounced     115<br>Bounced                                                                                                    | 0.7%                        |
| open rate     7.0%     Click rate     0       List average     7.5%     List average     0       Industry average (letail)     15.6%     Industry average (letail)     2       3.075     325     367     175       Opened     Clicked     Bounced     Unsubscribed                                                                                                    | 0.7%                        |
| Open rate     7.0%     Click rate     0       List average     7.0%     List average     0       Industry average (listail)     15.6%     Industry average (listail)     2       3.075     325     367     175       Opened     24.102     92.3%     Clicks per unique spens     15                                                                                                    | 0.7%                        |
| Open rate         2,0%         Click rate         0           List average         7,0%         List average         0           Industry average (lotari)         15,6%         Industry average (lotari)         0           3,075         325         367         175           Opened         54,102         92,3%         Clicks pr. unious spens         15                                                                                                    | 0.9%                        |
| Jist average         7.0%         List average         0           ndustry average (Retai)         15.0%         Industry average (Retai)         2           3.075         325         367         175           Opened         24.102         92.3%         Click per unique perms         15                                                                                                    | 0.9%                        |
| 3,075<br>Opened         325<br>Clicked         367<br>Bounced         175<br>Unsubsribed         2           Lucessful deliverins         44.102         92.3%         Clicks per unique spens         16                                                                                                    | 2.1%                        |
| 3.075 325 367 175 Unsubsribed                                                                                                    |                             |
| 3,075<br>Opened         325<br>Clicked         367<br>Bounced         175<br>Unsubscribed                                                                                                    |                             |
| Opened Clicked Bounced Unsubsribed                                                                                                    |                             |
| turcessful deliveries 44.102 (9.2% Clicks per unique opens 10                                                                                                    |                             |
| uccessful deliveries 44.102 99.2% Clicks per unique opens 10                                                                                                    |                             |
|                                                                                                    | 10.6%                       |
| otal opens 4,176 Total dicks                                                                                                    | 475                         |
| aasi openeo 22/20/17 9:58/04 Last clicked 2/20/17 9:33<br>Forwarded 0 Abuse reports                                                                                                    | -:37AM<br>33                |
| <ul> <li>Explain these met</li> </ul>                                                                                                    | metrics                     |
|                                                                                                    |                             |
| Top links clicked  ttps://www.hendensonchery.com/redine.takes-chevralet.design-to-the-next-level/ ttp://www.hendersonchery.com/clevralet.introduces.2018.traverse/ ttp://www.hendersonchery.com ttps://www.hendersonchery.com ttps://wwwwww.hendersonchery.com ttps://wwwwwwwwwwwwww | 132<br>85<br>64<br>43<br>36 |
| Subscribers with most opens                                                                                                    | 10                          |
| Subscribers with most opens 2222xxxxxxxxxxxxxxxxxxxxxxxxxxxxxxxxx                                                                                                    | 10                          |
| Subscribers with most opens 2222008H0TMAIL.COM ORT16798COX.NTT DAVRON52900PTONLINE.NET                                                                                                    | 10<br>11<br>19              |
| Subscribers with most opens 2222008H0TMAIL.COM OPT 06/9620CX.NTT DAVR04220F0TMAILEE.NET Sefformanceparts/2028hotmail.com                                                                                                    | 10<br>11<br>19<br>17        |
| Subscribers with most opens 2222:0008H0TMAILCOM 0FTI 6478COX.NET DAVRONS2@DPTOALINE.NET aerformanceparts/3228hstmail.com aerformanceparts/3228hstmail.com                                                                                                    | 10<br>11<br>19<br>17<br>11  |
| Subscribers with most opens ccccondent of two states and a state of the states and a state of the states and a state of the states and a state of the states and a state of the states and a states and a state and a states and a states and a | 10<br>11<br>19<br>17<br>11  |
| Subscribers with most opens EEEEDOOGHOTMAIL.COM OEV1667@COX.NET AXXR0NSA2@PUTOALINE NET SeeformanceSattr202@batmail.com LAXER.OVE@sive.COM SeeformanceSattr202@batmail.com LAXER.OVE@sive.COM                                                                                                    | 10<br>11<br>19<br>17<br>11  |
| Subscribers with most opens EEEEDOOGHOTMAIL.COM DEVEGS/BOCK.NET DAVRONS/2B/DPTOALINE NET DeveGs/ISS/22B/dotmail.com ELACK:OVEBLIVE.COM Energ mare Social performance Social performance                                                                                                    | 10<br>11<br>19<br>17<br>11  |
| Subscribers with most opens                                                                                                    | 10<br>11<br>19<br>17<br>11  |

Chimp<sup>®</sup> All rights reserved. <u>Privacy</u> and <u>Terms</u>

#### **Final Notes**

Even if you don't have a Dealer Inspire or WordPress based website, you can still implement the concepts illustrated in this guide. The only thing different you'd have to do manually upload your new contacts from your CRM each month in MailChimp.

Also, if your website's blog doesn't automatically generate a valid RSS feed, you can use a tool like <u>FeedBurner</u> to compile one for you.